# CUMA OS のパスワード リセットが「 pwrecovery」プロセスで失敗する

## 内容

<u>概要</u> <u>前提条件</u> <u>要件</u> 使用するコンポーネント 表記法 問題 <u>解決策1</u> <u>解決策2</u> 関連情報

# <u>概要</u>

Cisco Unified Mobility Advantage(CUMA)は、Cisco Unified Communications製品ファミリの一部 です。CUMAは、従業員の携帯電話をディレクトリサーバ、IPコミュニケーションシステム、グ ループウェア、会議サーバ、およびその他の企業リソースに接続する、企業ファイアウォールの 背後に導入されるサーバソフトウェアです。これにより、重要なビジネスコミュニケーション機 能がモバイルハンドセットに拡張され、すべてのユーザがより効果的にコミュニケーションでき るようになります。

このドキュメントでは、Cisco Unified Mobility Advantageサーバのパスワード回復をトラブルシ ューティングするためのガイドラインについて説明します。

# <u>前提条件</u>

#### <u>要件</u>

このドキュメントに特有の要件はありません。

#### <u>使用するコンポーネント</u>

このドキュメントの情報は、CUMAサーババージョン7.1.2.3に基づくものです。

このドキュメントの情報は、特定のラボ環境にあるデバイスに基づいて作成されました。このド キュメントで使用するすべてのデバイスは、初期(デフォルト)設定の状態から起動しています 。対象のネットワークが実稼働中である場合には、どのようなコマンドについても、その潜在的 な影響について確実に理解しておく必要があります。 ドキュメント表記の詳細は、『<u>シスコ テクニカル ティップスの表記法』を参照してください。</u>

### 問題

問題は、SSH、CLI、またはプラットフォームページでログインできないことです。 pwrecovery手順が試行されましたが、コンソールにログインできません。パスワード回復中に許 容できないパスワードが入力された場合、そのパスワードは使用できません。パスワードのリセ ット中に受け入れられないパスワードは、少なくとも3種類あります。

- パスワードが短すぎます
- パスワードが一致しません
- •辞書のパスワード

注:これらのタイプのいずれかが使用されている場合は、エラーが表示されます。正しいパスワ ードを入力すると、パスワードがリセットされたように見えます。ただし、パスワードは使用で きません。この場合、パスワード回復を試みても機能しません。プラットフォームのGUIまたは CLIにログインできません。

#### <u>解決策1</u>

管理者パスワードを覚えていない場合は、リセットする手順を次に示します。パスワードをリセ ットする方法は2つあります。1つ目はリカバリCDを使用せず、もう1つはCDを使用します。

- 1. rootアカウントでlinux boxにログインします(これは標準のlinux boxです)。
- 2. 次のサービスが実行されていることを確認します。/sbin/service cuma\_db start/sbin/service cuma\_admin start/sbin/service cuma\_nm start
- 3. viエディタを使用してファイルを編集します。/opt/cuma/conf/admin/admin.xml にアクセス してください。
- 4. 次の行を検索します。

<value>{MD5}xxxxxxxxxxxxxxxxxxxxxx/value> 次のように変更します。 <name>admin\_password</name>

<value>{plain}new\_password</value>

- 5. サービスを再起動するには、次のコマンドを使用します。 /sbin/service cuma\_admin restart
- 6. 「admin」および「new\_password」を使用してログインします。

#### <u>解決策2</u>

pwrecoveryプロセスの使用時にOS管理者パスワードをリセットできない**という問題**があります。 この問題を解決するには、次の手順を実行します。

- 1. リカバリCDを使用してシステムをブートします(7.1.2以降を推奨)。
- インストールを検出できることを確認します(これはリカバリCDのメインメニューで印刷 されます)。
- Alt+F2キーを押して、リカバリCDのルートシェルにアクセスします。

- アクティブなパーティションは/mnt/part1上にある必要があります。正しくマウントされていることを確認してください。
- 5. chroot /mnt/part1 rpm -q masterコマンドとchroot /mnt/part2 rpm -q masterコマンドを実行して、アクティブなパーティションを見つけます。
- 6. これらのコマンドを実行し、返された結果からサーバの動作バージョンを見つけたら、それ を動作パーティションとして使用する必要があります。
- 7. 新しいインストールの場合は、chroot /mnt/part1でアクティブなパーティションを入力します。
- 8. サーバがアップグレードされている場合は、その特定の部品番号(chroot /mnt/part<no>)を使用します。
- 9. 以前のリリースでは、/root/.security/unimmunize.shを実行して、/etc/passwdから不変ビットを削除します。
- 10. /etc/passwdを編集して、root:x:0:0:root:/root:/sbin/nologinをroot:x:0:0:root:/root:/bin/bashに 変更し、変更内容を保存します。
- 11. passwd rootコマンドを実行**し、プ**ロンプトにパスワードを入力し、確認します。これで、 アクティブパーティションにブートするときにルートアクセスが可能になります。
- 12. Alt+**F1キーを押し**て、メインのリカバリCDメニューを取得し、qと入力して**終了**します。 次に、cdを取り出します。
- 13. 再起動するには、Ctrl+Alt+Deleteを押してください。
- 14. この後、SSHをrootとして使用し、次のコマンドを使用してOS adminの一時パスワードを 設定します。passwd admin。ここで、adminはOS管理者のユーザー・ログイン名です。**注** :ここでは、パスワードは一時的にのみ使用されます。もう一度行う必要があります。
- 15. **su admin**コマンドを使用してCLIを起動します。ここで、adminはOS管理者のログイン名 です。
- 16. データベースのパスワードを変更するには、set password user *<admin id> CLIコマンドを 使用*します。
- 17. CLIを終了します。
- 18. 次のコマンドを使用して、データベースパスワードと一致するようにOS管理者のシステム パスワードを設定します。**passwd admin**。ここで、adminはOS管理者のログイン名です。 **注:この**問題は、Cisco Bug ID <u>CSCtf25554(登録ユ</u>ーザ<u>ー専用</u>)に記載されています。

## 関連情報

- <u>Cisco Unified Mobility Advantageの設定ウィザードの使用</u>
- ASA による Cisco Unified Mobility Advantage サーバ証明書の問題
- <u>音声に関する技術サポート</u>
- <u>音声とユニファイド コミュニケーションに関する製品サポート</u>
- <u>Cisco IP Telephony のトラブルシューティング</u>
- <u>テクニカル サポートとドキュメント Cisco Systems</u>